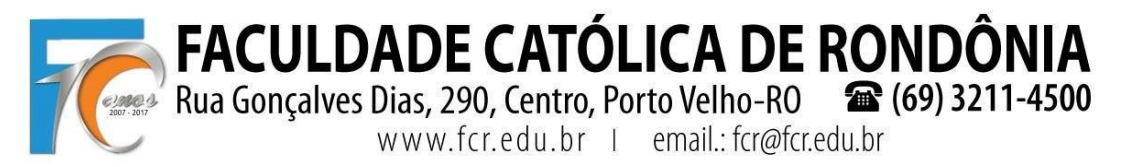

### 1º PASSO: Cursos disponíveis

O acadêmico deve clicar no menu "**Rematrícula** > **Processo de Rematrícula**" e serão listados o semestre e o curso conforme pré-rematrícula realizada no sistema e em seguida clicar em "Iniciar Rematrícula":

| M Entrada - rematriculaweb               | x 94 Rematricula Web - Portal x                                                                                                    |                  | Barrik - 🛛 🗙          |
|------------------------------------------|----------------------------------------------------------------------------------------------------|------------------|-----------------------|
| ← → C ① fcr.primusv                      | veb.com.br/modulos/aluno/processomatricula.php5?codigoAluno=4528                                                                          | Q 🕁 🕈 🖡          | . m 🔕 🛛 🖄 🐨 🗄         |
| III Aplicações M 🙆 . 👔                   | 🛛 🖪 Turmas G. Pesq 👫 📝 👫 Ht 9 💿 🌠 🗑 Sag 🏨 📾 Perg 🎦 C 😒 M 📢 Fi 3 E 🗋 SIGEOR 🔘 AS 🎄 ARA 🍟 Proj                                              | Spotify 🗾 Prosas |                       |
| Portal Aluno                             |                                                                                                    | 6                |                       |
| ~                                        |                                                                                                    |                  | 19 🖉 🐨 🥹              |
| Menu                                     | Rematricula Web                                                                                                    |                  | 1. Cursos disponíveis |
| 🥵 Página Principal                       | Cursos                                                                                                    |                  |                       |
| BI Dados Cadastrais                      | 2010/1 Declared am Direits 20 Decide TARDE ARECAN/CCR. REMATRICULA WED (resulting in Trans. Control de 17/01/2010) CO 4 26/02/2018 2015() |                  |                       |
| 🗭 Consulta Financeira                    | 2019/2 - Bacharelado em Direito - 4º Periodo - TARDE - ASSCAMEER - REMATRICULA WER (cematricula line - a - iniciar rematricula)           |                  |                       |
| Titulos                                  |                                                                                                    |                  |                       |
| <ul> <li>Comprovante I.R.</li> </ul>     |                                                                                                    |                  |                       |
| Central de Mensagens (0)                 |                                                                                                    |                  |                       |
| Left Central de Avidos (0)               |                                                                                                    |                  |                       |
| * Protocola                              |                                                                                                    |                  |                       |
| <ul> <li>Boletim</li> </ul>              |                                                                                                    |                  |                       |
| Consulta Frequência                      |                                                                                                    |                  |                       |
| <ul> <li>Situação Curricular</li> </ul>  |                                                                                                    |                  |                       |
| e Ativid Comolementares                  |                                                                                                    |                  |                       |
| 🗟 🥵 Rematrícula                          |                                                                                                    |                  |                       |
| Processo de Rematrícula                  |                                                                                                    |                  |                       |
| © Turma                                  |                                                                                                    |                  |                       |
| Agenda                                   |                                                                                                    |                  |                       |
| <ul> <li>Central de Downloads</li> </ul> |                                                                                                    |                  |                       |
| Documentos veridentes                    |                                                                                                    |                  |                       |
| a war cons                               |                                                                                                    |                  |                       |

#### 2º PASSO: Atualização Cadastral

Solicitamos atualizar seu cadastro e **anexar uma foto recente**. Lembramos que deverá apresentar na Secretaria da FCR, juntamente com a cópia do Contrato e da Ficha de Disciplinas, um COMPROVANTE DE RESIDÊNCIA, conforme atualizado aqui. Após conferir os dados, precisa marcar a caixa de seleção "Confirma os dados acima" e depois "Avançar":

| G WebFCR D Hotm         | ail 🧕 WhatsApp 🗋 Redação da P | UCRS 🗋 FALEConosco 😿 FCR 😒 | e-MEC 🔓 Pergamum                   |                                                                      |                                      |
|-------------------------|-------------------------------|----------------------------|------------------------------------|----------------------------------------------------------------------|--------------------------------------|
| Portal Aluno            |                               |                            |                                    |                                                                      |                                      |
|                         | Rematrícula Web               |                            | 1. Cursos disponíveis - 2. Atualiz | ração cadastral - 3. Seleção de disciplinas - 4. Financeira - 5. Pic | ha de Disciplinas - 6. Contrato - 7. |
| a Principal             | Aluno                         |                            |                                    |                                                                      |                                      |
| s Cadastrais            | Mensagem                      |                            |                                    |                                                                      |                                      |
| ulta Financeira         | Solicitamos atualiz           | zar seu cadastro. Lembi    | amos que deverá apresenta          | ar na Secretaria da FCR, juntamen                                    | te com a cópia                       |
| rovante I.R.            | do Contrato e da l            | icha de Disciplinas, um    | COMPROVANTE DE RESIDÊ              | NCIA conforme atualizado aqui                                        |                                      |
| al de Avisos (0)        | do contrato e da r            | icha de Disciplinas, difi  | COMPROVANTE DE RESIDE              | NCIA, comorme atualizado aqui.                                       |                                      |
|                         | Dados pessoais                |                            |                                    |                                                                      |                                      |
| trículas Realizadas     | CPF*                          | CEI                        |                                    |                                                                      |                                      |
| tocolo                  | Nome*                         |                            |                                    |                                                                      |                                      |
| nsulta Frequência       | Nome do pai                   |                            |                                    |                                                                      |                                      |
| uação Curricular        | Nome da mãe*                  |                            |                                    |                                                                      |                                      |
| ntratos                 | Data da parcimento"           | Savo                       | ining -                            |                                                                      |                                      |
| matricula               | Data de Hasamento             | Data da aministra          | ALLEFAL TOLD                       |                                                                      |                                      |
| Processo de Rematrícula | KG <sup>-</sup>               | Data de emissão 10         | 56/2011                            |                                                                      |                                      |
| ma                      | Orgao emissor                 | Grau de instrução          | SINO MEDIO ¥                       |                                                                      |                                      |
| enda                    | País nascimento               | Etnia*                     |                                    |                                                                      |                                      |
| ntral de Downloads      | Estado nascimento             | Cidade nascimento*         |                                    |                                                                      |                                      |
|                         | Dados profissionais           |                            |                                    |                                                                      |                                      |
|                         | Empresa                       |                            |                                    |                                                                      |                                      |
|                         | CNP3                          |                            |                                    |                                                                      |                                      |
|                         | Profissão                     | DANTE                      |                                    |                                                                      |                                      |
|                         | RESIDENCIAL ¥ 69              | 35411590                   |                                    |                                                                      |                                      |
|                         | CELULAR ¥ 69                  | 993279432                  |                                    |                                                                      | 0                                    |
|                         | EMAIL T                       | alinemendes95@hotmail.com  |                                    |                                                                      | 9                                    |
|                         |                               |                            |                                    |                                                                      |                                      |
|                         | Confirmo os dados acima       | relacionados.              |                                    |                                                                      |                                      |
|                         | * campos obrigatórios         |                            |                                    | cr Voltar                                                            | ancar an                             |
|                         |                               |                            |                                    | CC VOLUI                                                             |                                      |
|                         |                               |                            |                                    |                                                                      |                                      |

FACULDADE CATÓLICA DE RONDÔN

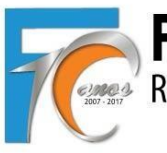

Rua Gonçalves Dias, 290, Centro, Porto Velho-R0 (69) 3211-4500 www.fcr.edu.br | email.: fcr@fcr.edu.br

### **TUTORIAL REMATRÍCULA WEB**

#### 3º PASSO: Seleção de Disciplinas

Aguarde o sistema carregar as disciplinas a serem liberadas que, devido ao filtro dos pré-requisitos, demora em média uns 30 a 50 segundos.

Estão sendo considerados os pré-requisitos e liberadas as disciplinas disponíveis para cursar em 2019.2. As disciplinas estão organizadas por **períodos (ciclos) e dias da semana**. Atente-se aos horários e turnos (M = Manhã; T = Tarde; N = Noite).

**Direito**: Os acadêmicos do 7º ao 10, o NPJ será cursado conforme horário já solicitado na Coordenação do NPJ (aqui foram vinculados aos sábados apenas para efeito de organização no sistema):

| 🛆 , 📷 🎮 Turmas G Pesq 🔡 🚰 🔡 Ht 와 👁 🕻                                                                                                    | 🖪 🗑 Sag 🟨 🔐 Perg 📕 C (                                                                                                    | M 📢 Fi 3 E 🖻                                                                                                    | SIGEOR O AS A A                                                                                                    | ARA 👸 Proj 🖨 Spotify                                                                                                    | P Prosas                                                                             |                                                                                                  |
|----------------------------------------------------------------------------------------------------|----------------------------------------------------------------------------------------------------|----------------------------------------------------------------------------------------------------|----------------------------------------------------------------------------------------------------|----------------------------------------------------------------------------------------------------|--------------------------------------------------------------------------------------|--------------------------------------------------------------------------------------------------|
|                                                                                                    |                                                                                                    |                                                                                                    | and the second second se |                                                                                                    |                                                                                      |                                                                                                  |
| no                                                                                                    |                                                                                                    |                                                                                                    |                                                                                                    |                                                                                                    |                                                                                      |                                                                                                  |
|                                                                                                    |                                                                                                    |                                                                                                    |                                                                                                    |                                                                                                    |                                                                                      |                                                                                                  |
| Rematricula Web                                                                                                    |                                                                                                    | 1. Cursos disponíveis - 2. A                                                                                                    | Atualização cadastral - 3. Sele                                                                                                    | eção de disciplinas - « muse                                                                                                    | irs - 5. Ficha Disciplinas e Valor - 0                                               | Cambrata - T.                                                                                    |
| Estão condo considorados os pró re                                                                                                    | quicitos o liboradas as diss                                                                                                    | inlinas disponívois v                                                                                                    | nara curcar am 2                                                                                                    | 019.7 Ac dissiplina                                                                                                    | a ostão organizad                                                                    | dae nor                                                                                          |
| Estad sendo considerados os pre-re                                                                                                    | quisitos e liberadas as disc                                                                                                    | ipinias disponiveis j                                                                                                    | para cursar em 2                                                                                                    | 010.2. As disciplina:                                                                                                    | s estad organizat                                                                    | las por                                                                                          |
| (cicios) e dias da semana.                                                                                                    |                                                                                                    |                                                                                                    |                                                                                                    |                                                                                                    |                                                                                      |                                                                                                  |
| Direito: Os acadêmicos do 7º ao 1                                                                                                    | 0, o NPJ será cursado con                                                                                                    | orme horário já so                                                                                                    | licitado na Coord                                                                                                    | enação do NPJ (aq                                                                                                    | ui foram vinculad                                                                    | dos aos                                                                                          |
| apenas para efeito de organização r                                                                                                    | no sistema).                                                                                                    |                                                                                                    |                                                                                                    |                                                                                                    |                                                                                      |                                                                                                  |
| Pesquisa                                                                                                    |                                                                                                    |                                                                                                    |                                                                                                    |                                                                                                    |                                                                                      |                                                                                                  |
| V FCR                                                                                                    |                                                                                                    |                                                                                                    |                                                                                                    |                                                                                                    |                                                                                      |                                                                                                  |
| a VI Turmas de disciplinas do curriculo                                                                                                    | 👿 Turmas de outras disciplin                                                                                                    | əs                                                                                                    | Carregar                                                                                                    |                                                                                                    |                                                                                      |                                                                                                  |
| tares Total de Créditos: 0                                                                                                    |                                                                                                    |                                                                                                    |                                                                                                    |                                                                                                    |                                                                                      | Disci                                                                                            |
| Disciplina                                                                                                    | Dia Semana                                                                                                    | Horário 🔺                                                                                                    | Unidade                                                                                                    | Turma                                                                                                    | Vagas                                                                                | 0;                                                                                               |
| atricula II Ciclo: 10º Periodo (7 Turmas)                                                                                                    |                                                                                                    |                                                                                                    |                                                                                                    |                                                                                                    |                                                                                      |                                                                                                  |
|                                                                                                    |                                                                                                    |                                                                                                    |                                                                                                    |                                                                                                    |                                                                                      |                                                                                                  |
| ⊞ Ciclo: 1º Período (1 Turma)                                                                                                    |                                                                                                    |                                                                                                    |                                                                                                    |                                                                                                    |                                                                                      |                                                                                                  |
| iii Ciclo: 1º Período (1 Turma)<br>ids 🔄 Ciclo: 2º Período (2 Turmas)                                                                                                    |                                                                                                    |                                                                                                    |                                                                                                    |                                                                                                    |                                                                                      |                                                                                                  |
| al Ciclo: 1º Período (1 Turma)<br>eds<br>al Ciclo: 2º Período (2 Turmas)<br>al El Direito Constitucional II                                                                                                    | Terça                                                                                                    | 14:00 às 15:40                                                                                                    | FCR                                                                                                    | DCo2-T                                                                                                    | 999998                                                                               | а                                                                                                |
| dis         Cicle: 1º Periodo (1 Turma)           dis         Cicle: 2º Periodo (2 Turmas)           all         Direito Constitucional II           all         Direito Constitucional II                                                                                                    | Terça<br>Quarta                                                                                                    | 14:00 às 15:40<br>14:00 às 15:40                                                                                                    | FCR<br>FCR                                                                                                    | DCo2-T<br>DCo2-T                                                                                                    | 999998<br>999998                                                                     | 3                                                                                                |
| al Cicle: 1º Período (1 Turma)<br>cicle: 2º Período (2 Turma)<br>al Cicle: 2º Período (2 Turmas)<br>al Direlas Constitucional II<br>al Direlas Constitucional II                                                                                                    | Terça<br>Quarta<br>Quarta                                                                                                    | 14:00 às 15:40<br>14:00 às 15:40<br>19:00 às 20:40                                                                                                    | FCR<br>FCR<br>FCR                                                                                                    | DCo2-T<br>DCo2-T                                                                                                    | 999998<br>999998<br>999998                                                           | N<br>N<br>N                                                                                      |
| I Cicle: 1º Periodo (1 Turma)     I Cicle: 2º Periodo (2 Turmas)     II     I Cicle: 2º Periodo (2 Turmas)     II     II     II     II     II     III     III      III     IIII     IIIIII                                                               | Terça<br>Quarta<br>Quarta<br>Quinta                                                                                              | 14:00 às 15:40<br>14:00 às 15:40<br>19:00 às 20:40<br>20:50 às 22:30                                                                                                    | FCR<br>FCR<br>FCR<br>FCR                                                                                                    | DCo2-T<br>DCo2-T<br>DCo2-N                                                                                                    | 999998<br>999998<br>999998<br>999998                                                 | N<br>N<br>N                                                                                      |
| d Cicki: 1º Periolo (1: Turma)<br>a Cicki: 2º Periolo (2: Turma)<br>a Direte Coststudoral II<br>a Direte Coststudoral II<br>a Direte Coststudoral II<br>a Direte Coststudoral II<br>a Direte Coststudoral II<br>a Direte Coststudoral II<br>a Direte Coststudoral II                                                                                                    | Terça<br>Quarta<br>Quarta<br>Quinta                                                                                              | 14:00 ås 15:40<br>14:00 ås 15:40<br>19:00 ås 20:40<br>20:50 ås 22:30                                                                                                    | FCR<br>FCR<br>FCR<br>FCR                                                                                                    | DC02-T<br>DC02-T<br>DC02-N                                                                                                    | 999998<br>999998<br>999998<br>999998                                                 | N<br>N<br>N                                                                                      |
| al Cicle: 1º Periodo (1 Turma)<br>al Cicle: 2º Periodo (1 Turmas)<br>al Cicle: 2º Periodo (1 Turmas)<br>al Cicle: 4º Periodo (1 Turmas)<br>al Cicle: 4º Periodo (1 Turmas)<br>al Cicle: 4º Periodo (1 Turmas)<br>al Cicle: 4º Periodo (1 Turmas)                                                                                                    | Terça<br>Quarta<br>Quarta<br>Quinta<br>Terça                                                                                     | 14:00 às 15:40<br>14:00 às 15:40<br>19:00 às 20:40<br>20:50 às 22:30<br>14:00 às 15:40                                                                                                    | FCR<br>FCR<br>FCR<br>FCR<br>FCR                                                                                                    | DCo2-T<br>DCo2-T<br>DCo2-N<br>DC04-T                                                                                                    | 999998<br>999998<br>999998<br>999998<br>999998                                       | 3                                                                                                |
| I Cids: 1º Periodo (1 Turma)     Cids: 2º Periodo (2 Turmas)     Cids: 2º Periodo (2 Turmas)     Cids: 2º Periodo (1 Turmas)     Cireta Constitucional II     Cireta Constitucional II     Cireta Constitucional II     Cicls: 4º Periodo (12 Turmas)     Q    Cicls: 4º Periodo (12 Turmas)     Q                                                                                                    | Terça<br>Quarta<br>Quinta<br>Quinta<br>Terça<br>Sietta                                                                           | 14:00 ås 15:40<br>14:00 ås 15:40<br>19:00 ås 20:40<br>20:50 ås 22:30<br>14:00 ås 15:40<br>14:00 ås 15:40                                                                                                    | FCR<br>FCR<br>FCR<br>FCR<br>FCR<br>FCR<br>FCR                                                                                                    | DCo2-T<br>DCo2-T<br>DCo2-N<br>DC04-T<br>DC04-T                                                                                                    | 999998<br>99998<br>99998<br>99998<br>99998<br>99                                     | 3<br>3<br>3<br>1<br>1<br>1<br>1<br>1<br>1<br>1<br>1<br>1<br>1<br>1<br>1<br>1<br>1<br>1<br>1<br>1 |
| al         Clefe: 1º Periodo (1 Turmas)           tes         al         Clefe: 2º Periodo (1 Turmas)           al         Clefe: 2º Costituciona II         al           al         Clefes: Costituciona II         al           al         Clefes: Costituciona II         al           al         Clefes: Costituciona II         al           al         Clefes: Costituciona II         al           al         Clefes: Costituciona II         al           al         Clefes: Costituciona II         al           al         Clefes: Costituciona II         al           al         Clefes: Custituciona II         al           al         Clefes: Custituciona II         al           al         Clefes: Custituciona II         al           al         Clefes: Custituciona II         al           al         Clefes: Custituciona II         al           al         Clefes: Custituciona II         al           al         Clefes: Custituciona II         al           al         Clefes: Custituciona II         al           al         Clefes: Custituciona II         al           al         Clefes: ParaIIII - Clefes: paraIII - Clefes: alegait des: Cestituciona alegait des: Clefes: alegait des: Clefe                                                                                                    | Terça<br>Quarta<br>Quarta<br>Quinta<br>Terça<br>Sietta<br>Sietta<br>Sietta                                                       | 14:00 ås 15:40<br>14:00 ås 15:40<br>19:00 ås 20:40<br>20:50 ås 22:30<br>14:00 ås 15:40<br>14:00 ås 15:40                                                                                                    | FCR<br>FCR<br>FCR<br>FCR<br>FCR<br>FCR<br>FCR<br>FCR                                                                                                    | DCo2-T<br>DCo2-T<br>DCo2-N<br>DCi4-T<br>DCi4-T<br>DCi4-T<br>DCi4-T                                                                                           | 999998<br>999998<br>999998<br>999998<br>999998<br>999999                             | 3<br>N<br>N<br>N<br>N<br>N<br>N                                                                  |
| efe di Cicle 1º Periodo (1 Turma)<br>di Cicle 2º Periodo (2 Turma)<br>di Cicle 2º Periodo (7 Turma)<br>di Cicle 2º Costituciona II<br>di Direta Costituciona II<br>di Cicle 4º Periodo (12 Turma)<br>di Cicle 4º Periodo (12 Turma)<br>di Cicle 4º Periodo (12 Turma)<br>di Cicle 4º Periodo (12 Turma)<br>di Cicle 4º Periodo (12 Turma)<br>di Cicle 20 Peri III - Teoria geral do Costratos<br>di Cicles Peri III - Cirles em espècie<br>di Cicles Peri III - Cirles em espècie                                                                                                    | Terça<br>Quarta<br>Quarta<br>Quinta<br>Terça<br>Seta<br>Segunda<br>Quarta                                                        | 14:00 &s 15:40<br>14:00 &s 15:40<br>19:00 &s 20:40<br>20:50 &s 20:40<br>20:50 &s 22:30<br>14:00 &s 15:40<br>14:00 &s 15:40<br>14:00 &s 15:40                                                                                                    | FCR<br>FCR<br>FCR<br>FCR<br>FCR<br>FCR<br>FCR<br>FCR<br>FCR                                                                                                    | DC02-T<br>DC02-T<br>DC02-N<br>DC02-N<br>DC04-T<br>DC04-T<br>DF03-T                                                                                           | 999998<br>999998<br>999998<br>999998<br>999998<br>99<br>99                           | 5<br>N<br>N<br>N<br>N<br>N<br>N<br>N<br>N<br>N<br>N                                              |
|                                                                                                    | Terça<br>Quarta<br>Quarta<br>Quinta<br>Terça<br>Sesta<br>Sesta<br>Quarta<br>Quarta<br>Quarta                                     | 14:00 ås 15:40<br>14:00 ås 15:40<br>19:00 ås 20:40<br>20:50 ås 22:30<br>14:00 ås 15:40<br>14:00 ås 15:40<br>14:00 ås 15:40<br>14:00 ås 15:40                                                                                                    | FCR<br>FCR<br>FCR<br>FCR<br>FCR<br>FCR<br>FCR<br>FCR<br>FCR<br>FCR                                                                                                    | DC02-T<br>DC02-T<br>DC02-T<br>DC02-N<br>DC04-T<br>DC04-T<br>DC04-T<br>DF08-T<br>DF08-T<br>DF08-T                                                             | 900008<br>900008<br>900008<br>900008<br>99<br>99<br>99<br>99<br>99<br>99<br>99<br>99 | 5<br>5<br>5<br>5<br>5<br>5<br>5<br>5<br>5<br>5<br>5<br>5<br>5<br>5<br>5<br>5<br>5<br>5<br>5      |
|                                                                                                    | Terça<br>Quarta<br>Quarta<br>Quinta<br>Quinta<br>Secta<br>Segunda<br>Quarta<br>Quinta<br>Seta                                    | 14:00 45 15:40<br>14:00 45 15:40<br>19:00 45 20:40<br>20:50 45 20:40<br>14:00 45 15:40<br>14:00 45 15:40<br>14:00 45 15:40<br>14:00 45 15:40<br>14:00 45 15:40<br>14:00 45 15:40                                                                                                    | FCR<br>FCR<br>FCR<br>FCR<br>FCR<br>FCR<br>FCR<br>FCR<br>FCR<br>FCR                                                                                                    | DC02-7<br>DC02-7<br>DC02-7<br>DC4-7<br>DC4-7<br>DC4-7<br>DC4-7<br>D040-7<br>D7teb-7                                                                          | 900098<br>900098<br>900098<br>909<br>90<br>90<br>99<br>99<br>99<br>98<br>98<br>98    | 3<br>3<br>3<br>3<br>3<br>3<br>3<br>3<br>3<br>3<br>3<br>3<br>3<br>3<br>3<br>3<br>3<br>3<br>3      |
| B (Cici: Y Prindo (1 Turma)     Cici: 2* Prindo (2 Turma)     Cici: 2* Prindo (2 Turma)     Cici: 2* Prindo (2 Turma)     Direla Costituciona II     Direla Costituciona II     Direla Costituciona II     Cicie Costituciona II     Cicies Costituciona II     Cicies Costituciona II     Cicies Costituciona III     Cicies Costituciona II     Cicies Costituciona | Terça<br>Quarta<br>Quarta<br>Quinta<br>Terça<br>Senta<br>Sepunda<br>Quarta<br>Quinta<br>Sistra<br>Sistra<br>Segunda              | 14400 45 1540<br>14400 45 1540<br>19900 452140<br>29500 452140<br>29500 452140<br>24500 451540<br>14400 451540<br>14400 451540<br>14400 451540<br>14600 451540<br>16600 451540                                                                                                    | FCR<br>FCR<br>FCR<br>FCR<br>FCR<br>FCR<br>FCR<br>FCR<br>FCR<br>FCR                                                                                                    | DC02-7<br>DC02-7<br>DC02-7<br>DC14-7<br>DC14-7<br>DC14-7<br>DF10-5<br>DF10-5<br>T<br>DF10-5-7<br>FP-7                                                        | 999998<br>999998<br>999998<br>99998<br>99<br>99<br>99<br>99<br>9                     | 8<br>8<br>8<br>8<br>8<br>8<br>8<br>8<br>8<br>8<br>8<br>8<br>8<br>8<br>8<br>8<br>8<br>8<br>8      |
|                                                                                                    | Terça<br>Quarta<br>Quarta<br>Quinta<br>Quinta<br>Segunda<br>Quarta<br>Quarta<br>Quinta<br>Segunda<br>Segunda<br>Segunda<br>Terça | 14100 ds 1510<br>14100 ds 1510<br>19100 ds 2010<br>20150 ds 2010<br>14100 ds 1510<br>14100 ds 15100<br>14100 ds 1700<br>14100 ds 1700<br>141000<br>1410000<br>1410000<br>1410000<br>141000<br>1410000<br>1410000<br>1410000<br>1410000<br>1410000<br>1410000<br>1410000<br>1410000<br>1410000<br>1410000<br>1410000<br>1410000<br>1410000<br>1410000<br>1410000<br>1410000<br>1410000<br>1410000<br>1410000<br>1410000<br>14100000<br>141000000<br>1410000000000 | FCR<br>FCR<br>FCR<br>FCR<br>FCR<br>FCR<br>FCR<br>FCR<br>FCR<br>FCR                                                                                                    | DC02-1<br>DC02-1<br>DC02-1<br>DC04-1<br>DC04-1<br>DF04-1<br>DF04-1<br>DF04-1<br>DF04-1<br>DF04-1<br>DF04-1<br>DF04-1<br>DF04-1<br>DF04-1<br>DF04-1<br>DF02-1 | 999998<br>999998<br>999998<br>999998<br>99<br>99<br>99<br>99                         |                                                                                                  |

#### 4 ° PASSO: Financeiro

Acadêmicos de Direito ou Filosofia com 320 a 400 horas semestrais, pagarão o valor integral das mensalidades, devendo escolher o Plano de Pagamento:

- > Direito 320h a 400h (R\$ 7.866,00) REGULAR, mensal de R\$ 1.311,00.
- Filosofia 320h a 400h (R\$ 3.210,00) REGULAR, mensal de R\$ 535,00.

Os acadêmicos de Direito com carga horária abaixo de 320h ou acima de 400h, irão pagar o valor por disciplina e de acordo com o total da carga horária, devendo escolher o plano de pagamento correspondente. Os alunos que possuem FIES ou Bolsa AASCAM devem escolher o Plano de Pagamento que termina com **FIES/BOLSA** e os demais o que termina com **REGULAR**, sendo:

- > 240h (R\$ 5.901,00), mensal de R\$ 983,50
- > 280h (R\$ 6.884,50), mensal de R\$ 1.147,42
- > 440h (R\$ 8.849,50), mensal de R\$ 1.474,92
- > 480h (R\$ 9.833,00), mensal de R\$ 1.638,83
- > 520h (R\$ 10.816,50), mensal de R\$ 1.802,75
- > 560h (R\$ 11.800,00), mensal de R\$ 1.966,67

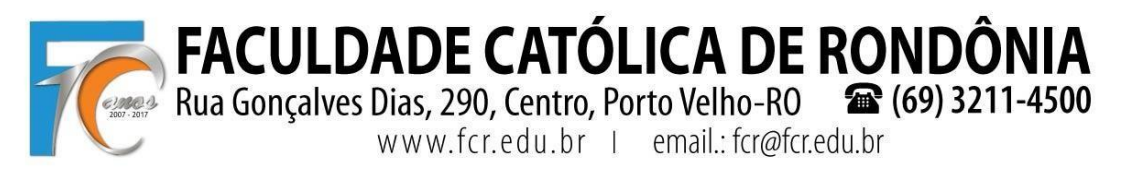

**Obs. 1**: Alunos que irão cursar **abaixo de 240h e acima de 560h**, deverão finalizar o processo escolhendo qualquer opção de plano e **solicitar na mesma hora o ajuste dos boletos ao valor correto ao Financeiro pelo e-mail <u>financeiro@fcr.edu.br</u>.** 

**Obs. 2**: Todos **os boletos serão conferidos pelo Financeiro e comparada com a carga horário escolhida pelo acadêmico**, os boletos serão reajustados e o valor que ficou pendente dividido nos boletos de agosto a dezembro.

**Obs. 3**: Acadêmicos com FIES, o sistema irá gerar normalmente os boletos e constará nos mesmos os valores correspondentes a serem pagos nos casos de 50%, 75% ou outro percentual contratado; no caso de 100% FIES, vão ser gerados os 6 boletos e indicado que corresponde ao FIES e não haverá a necessidade de impressão dos mesmos.

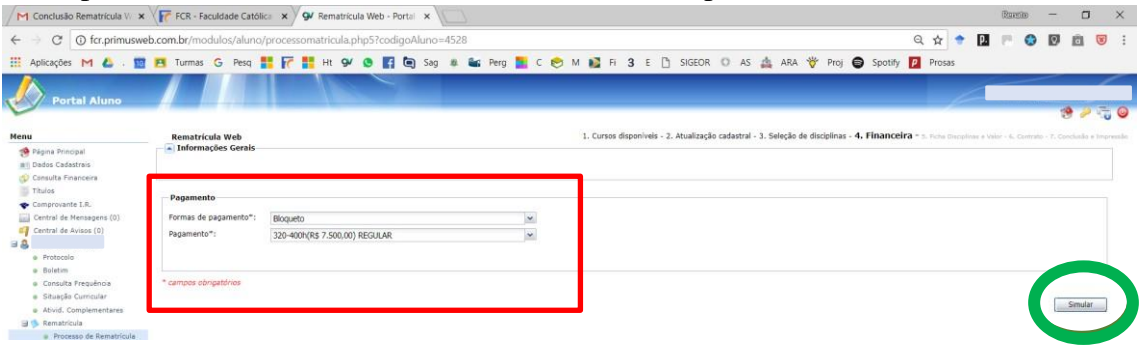

Ao clicar em "**Simular**" vai aparecer nova tela com os valores de cada parcela, valor desconto/FIES/Bolsa AASCAM e valor devido.

|                          | om.br/modulos/aluno   | /processoma | rtricula.php | 5?codigo | Aluno=4 | 528   |         |     |       |            |             |             |           |           |        |                  |             | 20      | 2 \$ |     | p. | 10.1 | 0 | 0 6 |       |     |
|--------------------------|-----------------------|-------------|--------------|----------|---------|-------|---------|-----|-------|------------|-------------|-------------|-----------|-----------|--------|------------------|-------------|---------|------|-----|----|------|---|-----|-------|-----|
| plicações M 🦾 🤉 🔟 🛃      | Turmas G Pesq         | FC 1        | Ht 94 (      |          | Sag     | # 🖬 P | erg 📕 I | c 😒 | м 📭   | Fi 3       | E 🗅 :       | SIGEOR      | O AS      | 4         | RA     | 😽 Proj           | Sp Sp       | otify 🚺 | Pro  | 585 |    |      |   |     |       |     |
|                          |                       | 1           | 1            | 1        |         |       |         |     |       |            |             |             |           |           |        |                  |             |         |      |     | 1  | -    | _ |     |       |     |
|                          |                       |             |              |          |         |       |         |     |       |            |             |             |           |           |        |                  |             |         |      |     |    | -    |   | -0  |       | - 7 |
|                          |                       |             |              |          |         |       |         |     | 14.04 |            |             |             |           | 2.04      |        | distanti a Maria | . A Elec    | ucolra  |      |     |    |      |   |     | -     | 1   |
| égina Principal          | Informações Gerais    |             |              |          |         |       |         |     | 1.00  | sus uispon | 2005 - 32 M | coanzação ( | cadastrat | - 31 2414 | Can ne | usupiiri         | 5 - 4, Flue | nicena  |      |     |    |      |   |     |       |     |
| ados Cadastrais          |                       |             |              |          |         |       |         |     |       |            |             |             |           |           |        |                  |             |         |      |     |    |      |   |     |       |     |
| angulta Financera        |                       |             |              |          |         |       |         |     |       |            |             |             |           |           |        |                  |             |         |      |     |    |      |   |     |       |     |
| smprovante I.R.          | Pagamento             |             |              |          |         |       |         |     |       |            |             |             |           |           |        |                  |             |         |      |     |    |      |   |     |       |     |
| ientral de Mensagens (0) | Formas de pagamento": | Bloqueto    |              |          |         |       | 1       |     |       |            |             |             |           |           |        |                  |             |         |      |     |    |      |   |     |       |     |
| entral de Avipos (0)     | Pagamento*:           | 320-400h(R5 | 7.500,00) R8 | GULAR    |         |       | ~       | 0   |       |            |             |             |           |           |        |                  |             |         |      |     |    |      |   |     |       |     |
|                          |                       |             |              |          |         |       |         |     |       |            |             |             |           |           |        |                  |             |         |      |     |    |      |   |     |       |     |
| Protocoro -<br>Relatim   |                       |             |              |          |         |       |         | _   |       |            |             | -           |           |           |        |                  |             |         |      |     |    |      |   |     |       |     |
| Consulta Prequência      | CHINESE CONSECUTO     |             |              |          |         |       |         | _   |       |            |             |             |           |           |        |                  |             |         |      |     |    |      |   |     |       |     |
| Situação Curricular      |                       |             | Simulaci     | 0        |         |       |         |     |       |            |             |             |           |           |        |                  | ×           |         |      |     |    |      |   |     | and a |     |
| Allvid. Complementares   |                       |             |              |          |         |       |         |     |       |            | 1 2         | Valor       |           | /alor     |        | Valor            |             |         |      |     |    |      |   | 210 | uar   |     |
| Remotricula              |                       |             | Descriçã     | 0        |         |       |         |     | Ve    | ncimento + | Pa          | rcela       | Desco     | intos     | C      | evido            |             |         |      |     |    |      |   |     |       |     |
| Turma                    |                       |             | MENSAL       | IDADE    |         |       |         | -   | 20    | /07/2018   | R\$ 1.      | .250,00     | F         | \$ 0,00   | R\$ 1  | .250,00          |             |         |      |     |    |      |   |     |       |     |
| Agenda                   |                       |             | MENSAL       | IDADE    |         |       |         |     | 10    | /08/2018   | R\$ 1       | .250,00     | R         | 60,00     | R\$ 1  | .190,00          |             |         |      |     |    |      |   |     |       |     |
| Central de Downloads     |                       |             | MENCAL       | IDADE    |         |       |         |     | 10    | (10/2018   | RS 1        | 250,00      | R.        | 60,00     | K5 J   | 100.00           |             |         |      |     |    |      |   |     |       |     |
| Documentos Pendentes     |                       |             | MENSAL       | IDADE    |         |       |         |     | 12    | /11/2018   | R\$ 1       | 250.00      | RI        | 60.00     | RS 1   | 190.00           |             |         |      |     |    |      |   |     |       |     |
| eks                      |                       |             | MENSAL       | IDADE    |         |       |         |     | 10    | /12/2018   | R\$ 1.      | 250,00      | R         | 60,00     | R\$ 1  | .190,00          |             |         |      |     |    |      |   |     |       |     |
|                          |                       |             |              |          |         |       |         |     |       |            |             |             |           |           |        |                  | 7           |         |      |     |    |      |   |     |       |     |
|                          |                       |             |              |          |         |       |         |     |       |            |             |             |           |           |        |                  |             |         |      |     |    |      |   |     |       |     |
|                          |                       |             | (6 Parc      | elas)    |         |       |         |     |       |            | R\$ 7.      | 500,00      | R\$ 3     | 300,00    | RS 7   | ,00              |             |         |      |     |    |      |   |     |       |     |
|                          |                       |             |              |          |         |       |         |     |       |            |             |             |           |           |        | Ok               |             |         |      |     |    |      |   |     |       |     |
|                          |                       |             |              |          |         |       |         |     |       |            |             |             |           |           |        |                  | -           |         |      |     |    |      |   |     |       |     |

FACULDADE CATÓLICA DE RONDÔNIA

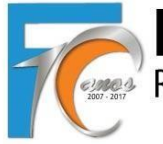

Rua Gonçalves Dias, 290, Centro, Porto Velho-R0 (69) 3211-4500

## TUTORIAL REMATRÍCULA WEB

### 5 ° PASSO: Confirmação de Disciplinas e Valor

Confira atentamente as **disciplinas** selecionadas, os **horários** a serem cursados e os respectivos **valores** que serão gerados. Essa conferência também será realizada pelo Financeiro e Secretaria, e em caso de divergência no valor escolhido os boletos serão reajustados.

| M Entrada (4) - rematriculav 🗙 🗸 | FCR - Facu       | ildade Católica 🗙 😏 Rematricula Web - Portal 🗙                                                                                                    |                                                    |                        | Rax                       | so – a                                                                                                    |  |  |  |  |  |  |  |  |  |
|----------------------------------|------------------|----------------------------------------------------------------------------------------------------|----------------------------------------------------|------------------------|---------------------------|----------------------------------------------------------------------------------------------------|--|--|--|--|--|--|--|--|--|
| C 💿 fcr.primusweb.               | .com.br/modu     | llos/aluno/processomatricula.php5?codigoAluno=452                                                                                                    | 8                                                  |                        | ☆ 🕈 🔃 🎮                   | <ul> <li>Image: Image: Image:</li></ul> |  |  |  |  |  |  |  |  |  |
| Aplicações M 🙆 . 🔟 🛛             | P Turmas         | G Pesq 📑 ि 📑 Ht 9 💿 😭 Sag 🏨                                                                                                    | 📽 Perg 🎦 C 😒 M 🔯 Fi 3 E 🗋 SIGEOR 🔘 AS 🛕 ARA 🕇      | 🕈 Proj 🕤 Spotify 🗾     | Prosas                    |                                                                                                    |  |  |  |  |  |  |  |  |  |
|                                  |                  |                                                                                                    |                                                    |                        | -                         | - /                                                                                                    |  |  |  |  |  |  |  |  |  |
| Portal Aluno                     |                  |                                                                                                    |                                                    |                        |                           |                                                                                                    |  |  |  |  |  |  |  |  |  |
| -                                |                  |                                                                                                    |                                                    |                        |                           | 19 🖉 🐨                                                                                                    |  |  |  |  |  |  |  |  |  |
| nu                               | Rema             | Rematricula Web 1. Cursos disponíveis - 2. Atualização cadastral - 3. Seleção de disciplinas - 4. Financeira - 5. Ficha Disciplinas e Valor - 4. Contrato - 7. Curdualo a Imp |                                                    |                        |                           |                                                                                                    |  |  |  |  |  |  |  |  |  |
| 🔗 Página Principal               | Info             | rmações Gerais                                                                                                    |                                                    |                        |                           |                                                                                                    |  |  |  |  |  |  |  |  |  |
| Dados Cadastrais                 | Confi            | Confira atentamente as disciplinas selecionadas, os horários a serem cursados e os respectivos valores que serão gerados. Essa                                                |                                                    |                        |                           |                                                                                                    |  |  |  |  |  |  |  |  |  |
| Titulos                          | confe            | rência também será realizada pel                                                                                                    | o Financeiro e Secretaria, e em caso de divergên   | icia no valor esc      | olhido os bo              | letos serão                                                                                                    |  |  |  |  |  |  |  |  |  |
| Comprovante L.R.                 | reaju            | stados.                                                                                                    |                                                    |                        |                           |                                                                                                    |  |  |  |  |  |  |  |  |  |
| Central de Mensagens (0)         |                  |                                                                                                    |                                                    |                        |                           |                                                                                                    |  |  |  |  |  |  |  |  |  |
| Central de Avisos (0)            | Ficha Disci      | plinas e Valor                                                                                                    |                                                    |                        |                           |                                                                                                    |  |  |  |  |  |  |  |  |  |
| Protocolo                        |                  | ECD. EACH DADE CATÁLICA DE DONDÂNIA                                                                                                    |                                                    |                        |                           |                                                                                                    |  |  |  |  |  |  |  |  |  |
| Boletim                          |                  |                                                                                                    | Comprovante de Matrícula 2018/2                    |                        |                           |                                                                                                    |  |  |  |  |  |  |  |  |  |
| Consulta Frequência              |                  |                                                                                                    |                                                    |                        |                           |                                                                                                    |  |  |  |  |  |  |  |  |  |
| Situação Curricular              | Aluno: Curso:    | ALCIDES MARCELO LOPES BILIATTO Matricula: 20<br>Bacharelado em Direito                                                                                                    | 1171087                                            |                        |                           |                                                                                                    |  |  |  |  |  |  |  |  |  |
| Ativid. Complementares           | Segunda          | -feira                                                                                                    |                                                    |                        |                           |                                                                                                    |  |  |  |  |  |  |  |  |  |
| Processo de Rematricula          | Turma<br>FP-T    | Disciplina<br>Filosofia Política                                                                                                    | Professor<br>ANIBALDO BARBOSA ALVES                | Sala<br>(Indisponível) | Horário<br>16:00 às 17:40 | Unidade<br>FCR                                                                                                    |  |  |  |  |  |  |  |  |  |
| Turma     Accorda                | DPe3-T           | Direito Penal III - Crimes em espécie                                                                                                    | TÚLIO ANDERSON RODRIGUES DA COSTA                  | (Indisponivel)         | 14:00 às 15:40            | FCR                                                                                                    |  |  |  |  |  |  |  |  |  |
| Central de Downloads             | Terça-fe         | ira                                                                                                    |                                                    |                        |                           |                                                                                                    |  |  |  |  |  |  |  |  |  |
| Documentos Pendentes             | Turma<br>DCi4-T  | Disciplina<br>Direito Civil IV - Teoria geral dos Contratos                                                                                                    | Professor<br>BRENO AZEVEDO LIMA                    | Sala<br>(Indisponível) | Horário<br>14:00 às 15:40 | Unidade<br>FCR                                                                                                    |  |  |  |  |  |  |  |  |  |
| LINKS                            | DPCi2-T          | Direito Processual Civil II - Recursos                                                                                                    | GUILHERME DA COSTA FERREIRA PIGNANELI              | (Indisponivel)         | 16:00 às 17:40            | FCR                                                                                                    |  |  |  |  |  |  |  |  |  |
|                                  | Quarta-f         | eira                                                                                                    |                                                    |                        |                           |                                                                                                    |  |  |  |  |  |  |  |  |  |
|                                  | Turma<br>DPCI2-T | Disciplina<br>Direito Processual Civil II - Recursos                                                                                                    | Professor<br>GUILHERME DA COSTA FERREIRA PIGNANELI | Sala<br>(Indisponível) | Horário<br>16:00 às 17:40 | Unidade<br>FCR                                                                                                    |  |  |  |  |  |  |  |  |  |
|                                  | DPe3-T           | Direito Penal III - Crimes em espécie                                                                                                    | TÚLIO ANDERSON RODRIGUES DA COSTA                  | (Indisponivel)         | 14:00 às 15:40            | FCR                                                                                                    |  |  |  |  |  |  |  |  |  |
|                                  | Quinta-f         | eira                                                                                                    |                                                    |                        |                           |                                                                                                    |  |  |  |  |  |  |  |  |  |
|                                  | Turma<br>031-T   | Disciplina<br>Oficina Juridica I - Argumentação Juridica, Estratégias Jur                                                                                                    | Professor<br>JOÃO DIAS DE SOUSA NETO               | Sala<br>(Indisponível) | Horário<br>16:00 às 17:40 | Unidade                                                                                                    |  |  |  |  |  |  |  |  |  |

Deve-se marcar no rodapé a caixa " <sup>™</sup>Eu concordo", para depois "Avançar":

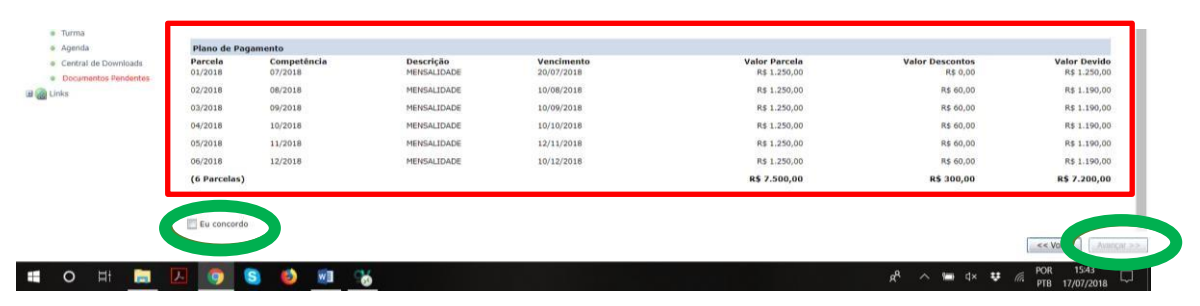

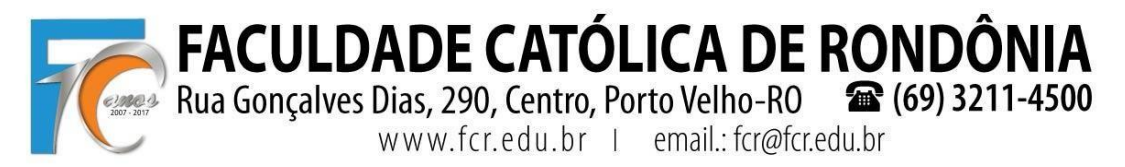

### 6º PASSO: Contrato

Sistema libera o contrato para baixar ou imprimir e também estará disponível no

passo seguinte. O acadêmico deverá marcar a "**✓ Eu aceito os termos propostos no contrato**", para depois clicar em "**Avançar**".

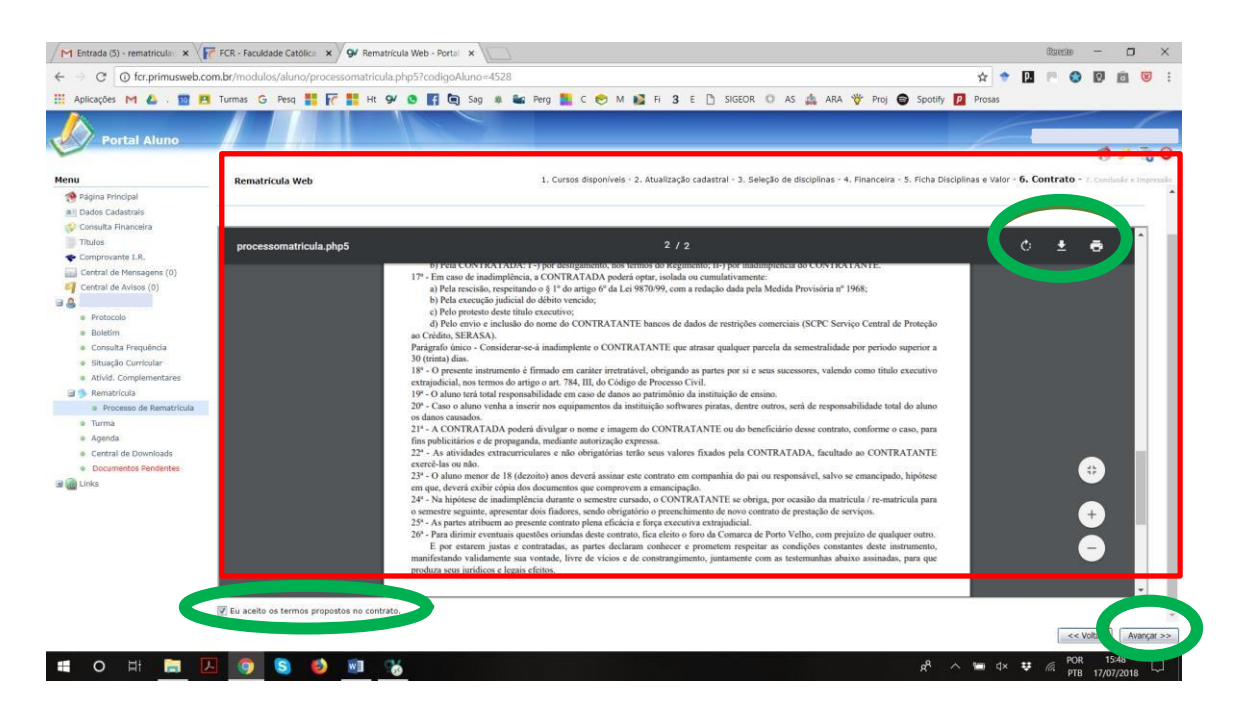

#### 7º PASSO: Conclusão e Impressão

Realize a IMPRESSÃO em 2 vias do CONTRATO, 1 via da FICHA DE DISCIPLINAS (COMPROVANTE DE MATRÍCULA) a cursar e apresente na Secretaria, todas devidamente assinadas, juntamente com a cópia do COMPROVANTE DE RESIDÊNCIA atualizado.

Imprimir o primeiro Boleto ainda na tela ou no link que irá receber no email (automaticamente enviado pelo sistema) para pagamento do mês de julho (rematrícula).

Os demais boletos deverão ser impressos, mês a mês, em seu Portal Acadêmico. Lembrando que sempre que o boleto for registrado no Banco Santander, será enviado automaticamente um e-mail para a impressão do mesmo, bem como estará disponível em seu Portal Acadêmico.

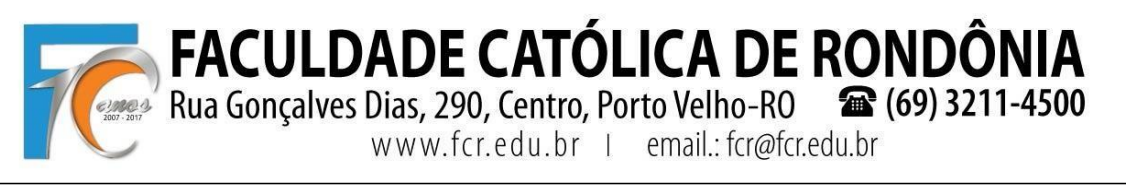

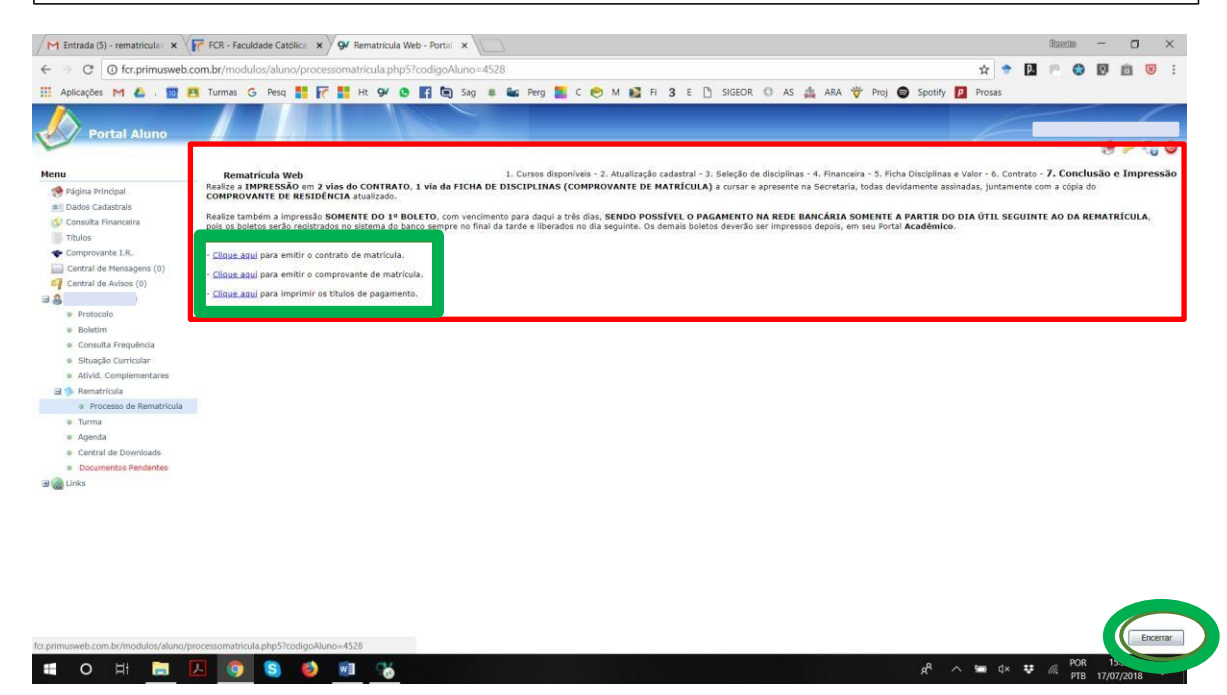

O final, clicar em "Encerrar".

Atenciosamente,

Profs. Renato Fernandes Caetano e Pedro Abib Hecktheuer

Eventuais dúvidas: <a href="mailto:remailto:rema